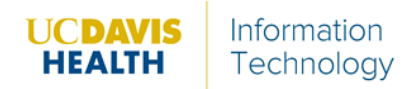

- 1. Go to https://ucdavishealth.zoom.us
- 2. Once logged in, scroll to the bottom of the page, under **Downloads**.
  - a. Select Meeting Client.
  - b. Download, and install it on to your machine.
- 3. Once installed, click the magnifying glass button.

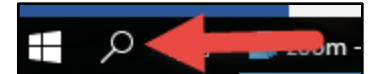

- 4. In the search bar, type *Zoom*.
- 5. Click Start Zoom.

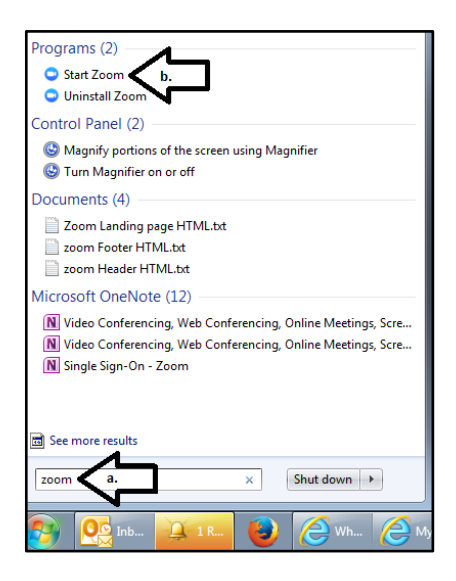

6. From the application, click **Sign In with SSO**.

| Zoom Cloud Meetings                        |               |                         |
|--------------------------------------------|---------------|-------------------------|
| Sign In                                    | (or Sign Up ) | Or                      |
| Email                                      |               | SSO Sign In with SSO    |
| Password                                   |               | Sign In with Google     |
| Keep me logged in<br>Forgot your password? | Sign In       | f Sign In with Facebook |
| Back                                       |               | Version: 3.5.64827.0    |

- 7. The app will ask you to enter your Domain
  - a. use UCDAVISHEALTH in the box provided.
  - b. Press Continue.

| Zoom Cloud Me | etings                                     |          |          |
|---------------|--------------------------------------------|----------|----------|
|               | Enter your company domain<br>ucdavishealth | .zoom.us |          |
|               | I don't know the company domain            |          |          |
| ← Back        |                                            |          | Continue |

- 8. Use your personal Active Directory account to log in (same username and password for your PC/Laptop).
- 9. From the app, users can:
  - a. Start a conference with or without Video
  - b. Schedule a conference
  - c. Join and Existing Conference

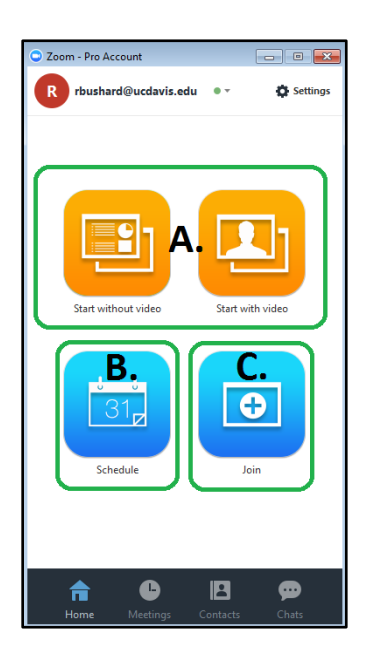